# Fonction d'inscription à la Newsletter de Randotresses

# **Objectif**:

Le but est de proposer à chaque ajout de message sur le site de Randotresses l'envoi automatique d'un e-mail sur la messagerie personnelle de chacun, afin d'avertir l'adhérent de la présence de cette nouvelle information.

Quelque soit la nature du message (Sortie programmée, information générale, autres sujets), l'envoi sera effectif.

## Avantage et contrainte

L'inscription à ce processus est libre et choisi par l'adhérent lui-même. En effet, autant l'utilité de cette fonction en cas de mise à jour du site pour une Sortie programmée peut se justifier en terme de rapidité d'inscription, autant le chargement systématique dans la messagerie personnelle de chaque information supplémentaire arrivant sur le blog peut se révéler gênante pour certaines personnes.

En tout état de cause, la désinscription à cette newsletter est possible à n'importe quel moment via l'e-mail publié à chaque mise à jour.

# Mise en place de l'inscription à la Newsletter

L'inscription est simple et s'effectue à partir du site randotresses. Elle s'effectue en deux phases. Le Logiciel utilisé, Feedburner, est issu de la galaxie Google, et de base en langue anglaise. J'ai francisé les messages, excepté le dernier écran de confirmation d'inscription que je vous traduirais plus loin.

Les quatre écrans suivants vous guident dans la démarche.

Si vous respectez les indications , cela ne doit poser aucun souci et l'inscription est faite en 3 minutes chrono..

## 1- Saisie de l'e-mail personnel sur lequel les alertes seront diffusées.

Indiquez votre e-mail dans la zone en bas à droite du blog (« inscription à la newsletter »).

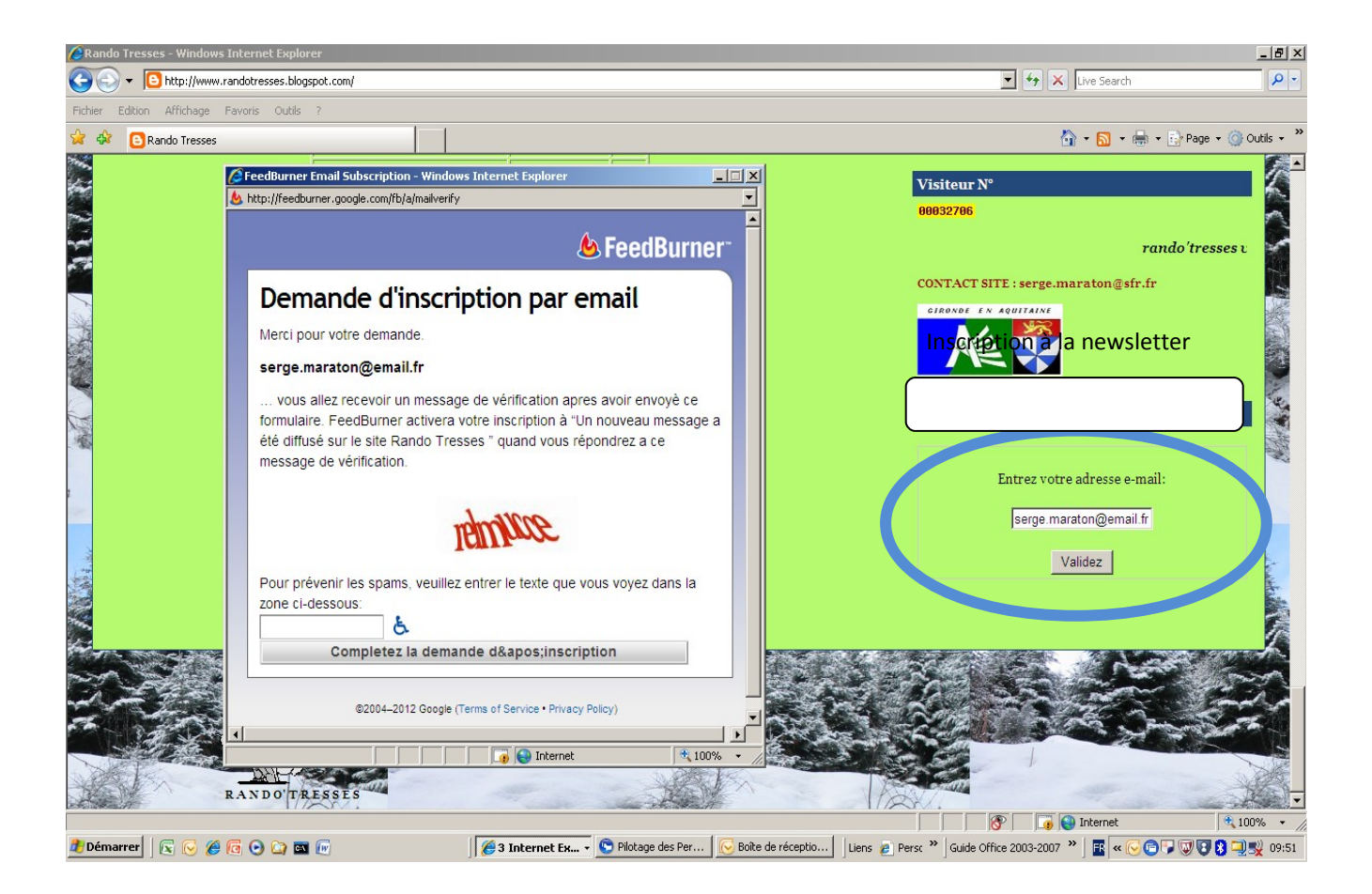

Après avoir validé votre e-mail, une fenêtre apparait « demande d'inscription par e-mail ».

Pour des raisons de confidentialité, vous devez saisir les caractères qui vous sont proposés à l'écran dans la zone prévue et cliquez ensuite sur « complétez la demande d'inscription ».

# 2- Confirmation de la demande d'inscription

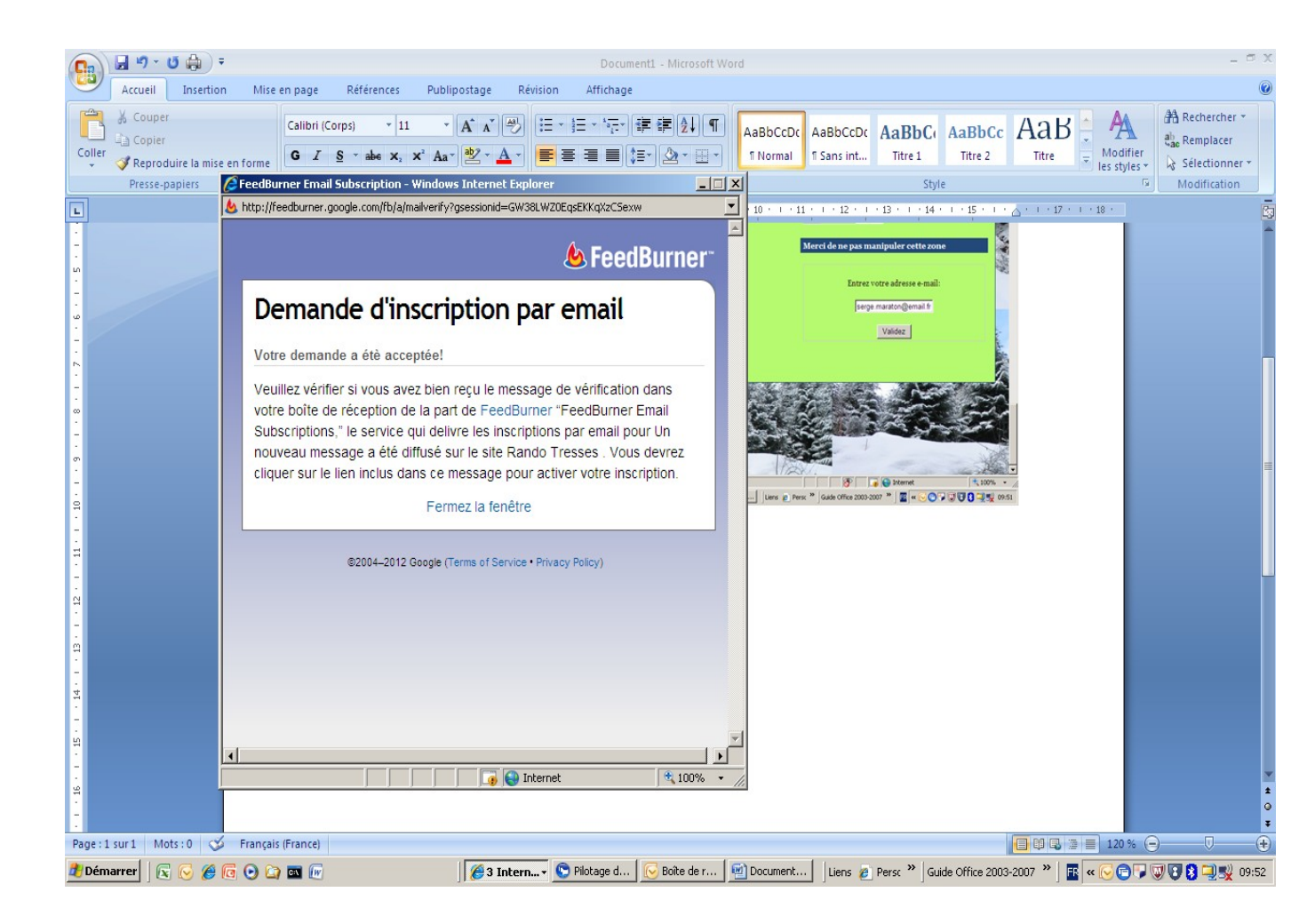

Une fois cet écran affiché, vous pouvez lancer votre logiciel de messagerie (outlook..) afin de consulter le message envoyé, car la demande d'inscription ne sera prise en compte qu'après validation du message reçu dans votre boite aux lettres.

# 3- Validation de votre inscription dans la messagerie

Le contenu du message reçu est le suivant :

| -                           | 🚽 " U 🔺 🕈 🛱                                                                                                    | 9) <del>-</del>                                                    |                                        | Activez votre inscription par e-mail à Ra                | ndotresses - Message     | e (Texte brut)             |                          |                       | _ = X                 |
|-----------------------------|----------------------------------------------------------------------------------------------------|--------------------------------------------------------------------|----------------------------------------|----------------------------------------------------------|--------------------------|----------------------------|--------------------------|-----------------------|-----------------------|
|                             | Message                                                                                                    |                                                                    |                                        | 0                                                        |                          |                            | A Rechercher             |                       | <b>()</b>             |
|                             |                                                                                                    |                                                                    |                                        | 🤣 😵 Listes approuvées 🛪                                  |                          |                            | Éléments associés *      |                       |                       |
| Repon                       | à tous                                                                                                    | Supprimer Deplacer vers Cre<br>un dossier * une r                  | eer Autres<br>règle actions * I        | expéditeur Ceci n'est pas indésirable                    | un suivi *               | Marquer comme<br>non lu(s) | Sélectionner ▼           |                       |                       |
|                             | Répondre                                                                                                    | Actions                                                            |                                        | Courrier indésirable                                     | Option                   | <sub>الأ</sub> 2           | Rechercher               |                       |                       |
| Les si<br>De :              | auts de ligne en surnombre<br>norenly+feedoroxy                                                                                                    | de ce message ont été supprim<br>v@google.com                      | iés,                                   |                                                          |                          |                            |                          | Date:                 | dim, 11/03/2012 11:41 |
| À:                          | De:   Notepy meety rox geologic com   Date:   Official community of the community of the co |                                                                    |                                        |                                                          |                          |                            |                          |                       |                       |
| Cc :<br>Objet :             | Cc:<br>Objet : Activez votre inscription par e-mail à Randotresses                                                                                                    |                                                                    |                                        |                                                          |                          |                            |                          |                       |                       |
| Vou                         | Vous venez de faire une demande afin d'être inscrit sur la liste des abonnés à la newsletter de Randotresses. Dour activer cette inscription il ne vous                                                                                                    |                                                                    |                                        |                                                          |                          |                            |                          |                       |                       |
| res                         | te plus qu'à cliqu                                                                                                    | er sur le lien suiva                                               | int:                                   |                                                          |                          |                            |                          | ,                     |                       |
| htt                         | p://feedburner.goc                                                                                                    | gle.com/fb/a/mailcon                                               | firm?k=pFzOh                           | X15YUSzEQQ6MdBJuiBfC5o                                   |                          |                            |                          |                       |                       |
| vot<br><br>Thi<br>mes<br>If | re navigateur.)<br>s message was sent<br>sage a été diffusé<br>you received this                                                                                                    | to you by FeedBurne<br>sur le site Rando T<br>in error, please dis | r (feedburne<br>resses .<br>regard. Do | r.google.com) You received<br>not reply directly to this | this message H<br>email. | because you                | requested a subsc        | cription to the feed, | , Un nouveau          |
| 🏄 Dén                       | narrer 🛛 🕞 🌈 🕞                                                                                                    |                                                                    |                                        | Pilotage des Per                                         | 🗸 🗐 Document1 - M        | lic Liens 🖉                | Persc » Guide Office 200 | )3-2007 » 🖪 🛛 🖓 🖻 📳   | 👿 😨 😫 💷 🛒 09:57       |

Comme vous l'indique le message, il suffit de cliquez sur la ligne proposée afin de valider votre inscription.

Nota :

Si le lien ne fonctionnait pas (cas rare mais pouvant arriver sur certaines anciennes configurations informatiques), copiez le texte (http://...) dans la barre de saisie de votre internet, puis entrée afin de valider votre inscription.

# 4 - Confirmation définitive de votre inscription

Voici l'écran qui vous sera proposé.

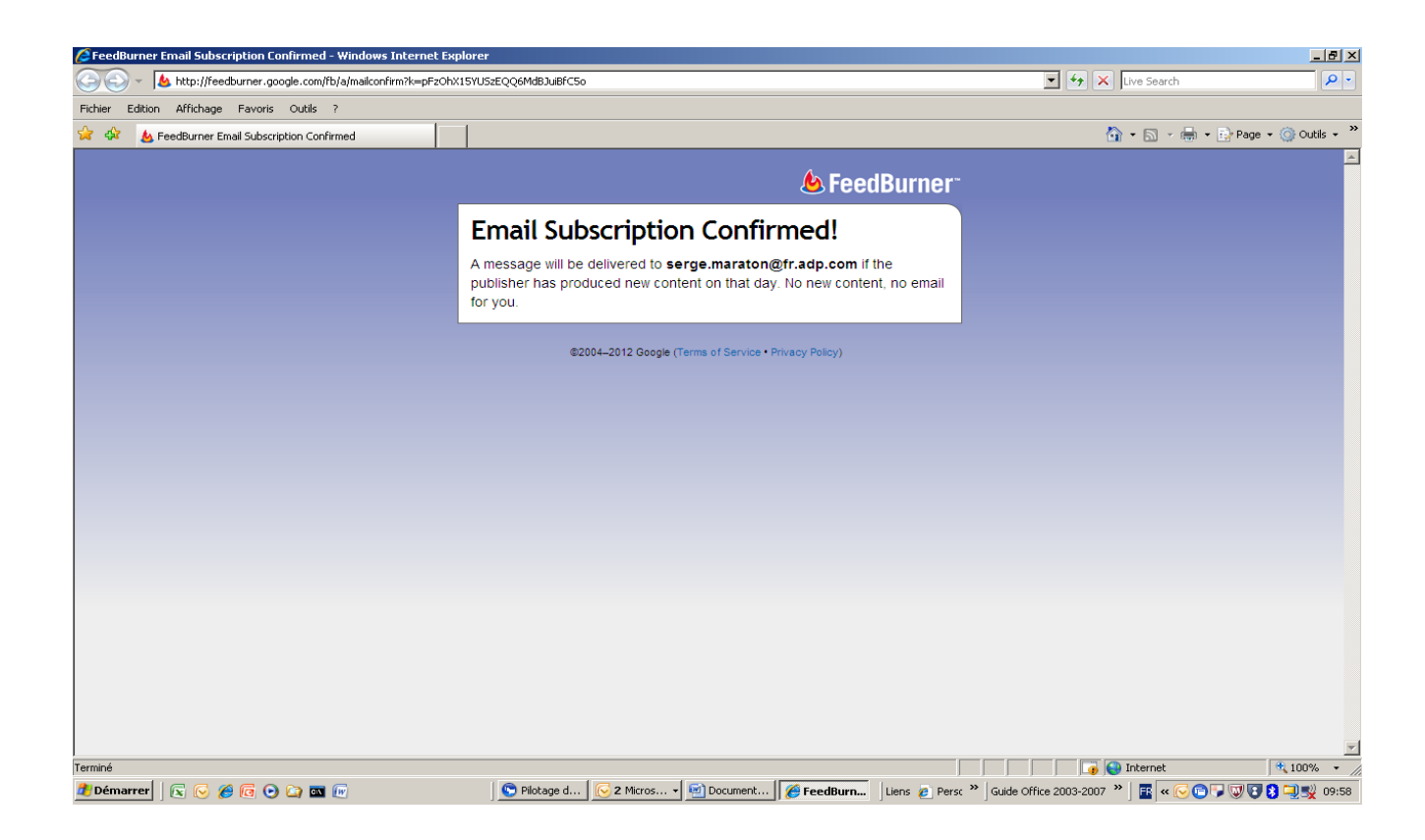

## Traduction :

Votre inscription e-mail est confirmée.

Un message vous sera envoyé à \*\* votre adresse e-mail\*\* si l'éditeur a produit un nouveau contenu ce jour. Si aucun nouveau contenu, pas d'e-mail pour vous. Normal..

Vous êtes à partir de ce moment inscrit à la Newsletter de Randotresses.

L'envoi des alertes est programmé quotidiennement sans envoi multiple pour une même journée.

Compte tenu que la publication de nouvelles informations s'effectue aujourd'hui généralement en soirée, j'ai défini la plage horaire de réception des e-mails à 07h-09h du matin, donc réception de l'avertissement dès le lendemain matin pour les lève-tôt..

## Réception des messages après chaque publication

## Exemple :

| <b>PB</b>                                                                                        | 😱 🖅 🕐 🗢 🗢 🖓 🍇 🔻 Un nouveau message a été diffusé sur le site Rando Tresses - Message (HTML) 🛛 – 🖱 🗴                                                      |                                                |                                               |                                     |                           |                                        |  |  |  |  |  |  |
|--------------------------------------------------------------------------------------------------|----------------------------------------------------------------------------------------------------|------------------------------------------------|-----------------------------------------------|-------------------------------------|---------------------------|----------------------------------------|--|--|--|--|--|--|
|                                                                                                  | Message                                                                                                    |                                                | 0                                             |                                     | A Rechercher              | (6                                     |  |  |  |  |  |  |
| Pánor                                                                                            |                                                                                                    | Supprimer Déplacer vers                        | 🗞 Listes approuvées 🛪                         |                                     | Éléments associés *       |                                        |  |  |  |  |  |  |
| Kepor                                                                                            | à tous<br>Répondre                                                                                                    | un dossier v une règle actions v               | l'expéditeur                                  | ✓ un suivi ✓ non lu(s)              | Sélectionner *            |                                        |  |  |  |  |  |  |
| Cliqu                                                                                            | lez ici pour télécharger des                                                                                                    | images Pour protéger la confidentialité. Outlo | ok a empêché le téléchargement automatique    | de certaines images dans ce message | Kedierdier                |                                        |  |  |  |  |  |  |
| De: noreply-federative control processes [serge.maraton@gmail.com]   Date: lun. 12/03/2012 07:05 |                                                                                                    |                                                |                                               |                                     |                           |                                        |  |  |  |  |  |  |
| Cc :<br>Objet :                                                                                  | Cc :<br>Objet : Un nouveau message a été diffusé sur le site Rando Tresses                                                                               |                                                |                                               |                                     |                           |                                        |  |  |  |  |  |  |
|                                                                                                  |                                                                                                    | nessage a été diffusé sur                      | la site Pando Tresses                         |                                     |                           |                                        |  |  |  |  |  |  |
|                                                                                                  |                                                                                                    |                                                |                                               |                                     |                           |                                        |  |  |  |  |  |  |
|                                                                                                  |                                                                                                    | http://randotresses<br>test-xr2-pour-les-b/    | .blogspot.com/2012/03/<br>esoins-du-site.html |                                     |                           |                                        |  |  |  |  |  |  |
|                                                                                                  |                                                                                                    | Cliquez pour suivre                            | e le lien                                     |                                     |                           |                                        |  |  |  |  |  |  |
|                                                                                                  | TEST XR2 (pou                                                                                                    | ır les besoins du site)                        |                                               |                                     |                           |                                        |  |  |  |  |  |  |
|                                                                                                  | Posted: 11 Mar 2012 12:11 AM PST                                                                                                    |                                                |                                               |                                     |                           |                                        |  |  |  |  |  |  |
|                                                                                                  | You are subscribed to email updates from Rando Tresses Email delivery powered by Google To stop receiving these emails, you may <u>unsubscribe now</u> . |                                                |                                               |                                     |                           |                                        |  |  |  |  |  |  |
|                                                                                                  | Google Inc., 20 West Kin                                                                                                    | zie, Chicago IL USA 60610                      |                                               |                                     |                           | =                                      |  |  |  |  |  |  |
|                                                                                                  |                                                                                                    |                                                |                                               |                                     |                           |                                        |  |  |  |  |  |  |
|                                                                                                  |                                                                                                    |                                                |                                               |                                     |                           |                                        |  |  |  |  |  |  |
|                                                                                                  |                                                                                                    |                                                |                                               |                                     |                           |                                        |  |  |  |  |  |  |
|                                                                                                  |                                                                                                    |                                                |                                               |                                     |                           |                                        |  |  |  |  |  |  |
|                                                                                                  |                                                                                                    |                                                |                                               |                                     |                           |                                        |  |  |  |  |  |  |
|                                                                                                  |                                                                                                    |                                                |                                               |                                     |                           |                                        |  |  |  |  |  |  |
|                                                                                                  |                                                                                                    |                                                |                                               |                                     |                           |                                        |  |  |  |  |  |  |
|                                                                                                  |                                                                                                    |                                                |                                               |                                     |                           |                                        |  |  |  |  |  |  |
| 4                                                                                                |                                                                                                    |                                                |                                               |                                     |                           |                                        |  |  |  |  |  |  |
| 樻 Dér                                                                                            | narrer 🛛 💽 🔗 🜈                                                                                                    | 🕒 🔄 🔤 🕼                                        | 🕞 Pilotage d 🛛 🔄 Inscription 🖉 🏉 Inte         | ern 🔻 🔀 2 Micro 🔹 Liens 🏾           | Personnaliser les liens » | Guide Office 2003-2007 🎽 🖪 🛛 🖉 🕞 11:33 |  |  |  |  |  |  |

Vous aurez la possibilité de cliquez directement sur le titre du message (ici , TEST XR2) et vous accéderez **directement** au contenu entier de l'information sur le site.

## **Désinscription**

La désinscription de la Newsletter Randotresses s'effectue simplement à tout moment via la fonction « Unscribe now » présente en bas de l'e-mail.

#### <<<<<<<

You are subscribed to email updates from <u>Rando Tresses</u> To stop receiving these emails, you may <u>unsubscribe now</u>

<<<<<<<

Bonne lecture.